## Logging Sessions

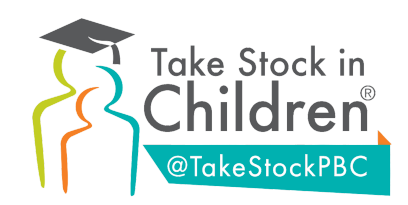

How to Log Mentor Sessions

## TAKE STOCK WEBSITE

- 1. Visit: <u>https://tsicmentorapp.org/login</u>
- 2. Enter your email that we have on file and the password: Welcome123
  - You may change your password if you'd like.
- 3. Refer to the blue column on the left side of the screen- click "Log a Session".
- 4. Click the orange "Log a Session" button in the upper right corner.
- 5. Enter all the information on the screen.
- 6. Click "Save".

|                                                                                         |                                             |       |            |                 |                  | Search  | ۵ [             | DONATE NOW |                      |
|-----------------------------------------------------------------------------------------|---------------------------------------------|-------|------------|-----------------|------------------|---------|-----------------|------------|----------------------|
| Ta<br>Sto                                                                               | ke<br>ock<br><sub>ildren</sub>              |       | WHO WE ARE | PROGRAMS        | STUDENTS         | MENTORS | NEWS & EVENTS   | CONTACT    |                      |
| <ul> <li>a Dashboard</li> <li>a Session<br/>Management</li> <li>b Scheduling</li> </ul> | Mentor<br>LOGGED SESSIONS                   |       |            |                 |                  |         | _               |            | Session              |
| Confirmed     Completed                                                                 | Mentee                                      | Title | Date       | Time Duration ( | minutes)         |         | Method/Locatior |            | Туре                 |
| Log A Session<br>~ Criat/Video<br>• Mentee                                              |                                             |       |            |                 |                  |         |                 |            |                      |
| Staff     Resources                                                                     |                                             |       |            |                 |                  |         |                 |            |                      |
| ≈ Message Center<br>≈ Mentor Toolkit<br>≈ App Help                                      |                                             |       |            |                 |                  |         |                 | •          |                      |
|                                                                                         |                                             |       |            |                 |                  |         |                 |            |                      |
| ≈ Dashboard<br>∞ Session<br>Management                                                  | Mentor<br>LOG A SESSION                     |       |            |                 |                  |         |                 | 8          | ()<br>( <del>)</del> |
| Scheduling     Confirmed                                                                | Log a Session                               |       |            |                 |                  |         |                 |            |                      |
| Log A Session                                                                           | Note                                        |       |            |                 |                  |         |                 |            |                      |
| Mentee     Staff                                                                        | Choose a Mentee *<br>Select a mentee        |       |            |                 |                  |         |                 |            | •                    |
| <ul> <li>∞ Message Center</li> <li>∞ Mentor Toolkit</li> </ul>                          | Date *                                      |       |            |                 | Session Duration | *       |                 |            | •                    |
| ≃ App Help ≈ Update Password                                                            | Session Method/Location<br>Select an option |       |            | •               | Session Type*    | n       |                 |            | •                    |
|                                                                                         | Save                                        |       | Cancel     | _               |                  |         |                 |            |                      |

© Take Stock in Children 2020. All Rights Reserved. 990 Form | Audited Financials | Annual Evaluation(s) | Privacy Policy | Terms of Use

## **TSIC MENTOR APP**

- 1. Download the TSIC Mentor App on your Android or Apple device.
- 2. Open the app and select "Log in as Mentor".
- 3. Enter your email and password.
- 4. Select "Log a Session".
- 5. Click the orange "+" button in the lower right corner.
- 6. Enter all the information.
- 7. Click "Log a Session".

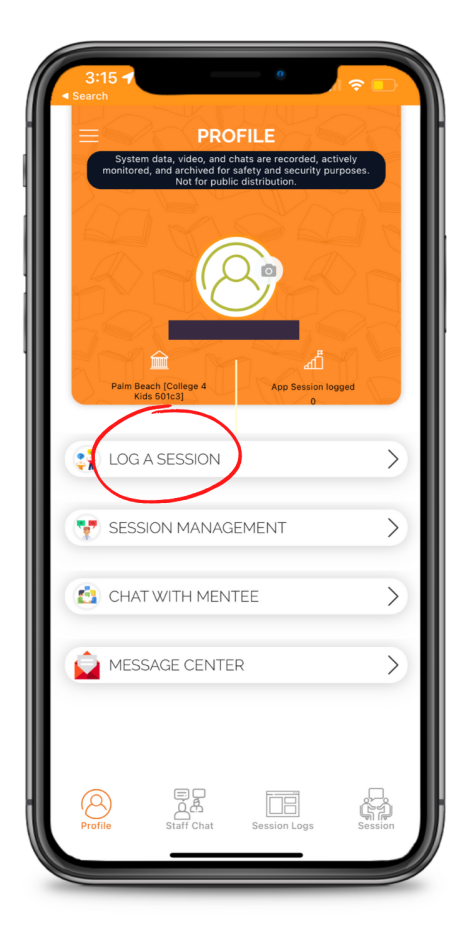

| 3:17 -7<br>← | LOG A       | SESSION      | ≎ □               |
|--------------|-------------|--------------|-------------------|
| Mentee Na    | ne          |              |                   |
| Date         |             |              |                   |
|              |             |              |                   |
| Session Du   | ration      |              |                   |
| Session Me   | thod/Locati | on           |                   |
| Session Typ  | е           |              |                   |
| Note         |             |              |                   |
|              |             |              |                   |
|              |             |              |                   |
|              |             |              |                   |
| 8            |             |              | F                 |
| Profile      | Staff Chat  | Session Logs | জনা।জি<br>Session |